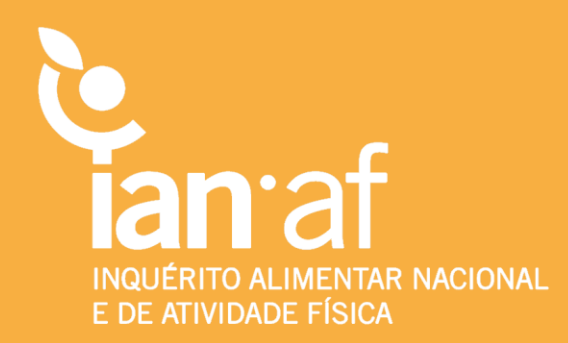

### **AMOSTRAGEM COMPLEXA**

### **Bases de Dados IAN-AF**

Tutorial para análise ponderada recorrendo aos softwares SPSS e R

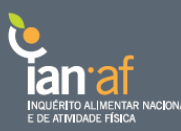

#### Conteúdo

| Nota introdutória | 3  |
|-------------------|----|
| 1. Software SPSS  | 4  |
| 2. Software R     | 16 |

#### Referências

- [1] R Core Team (2017). R: A language and environment for statistical computing. R Foundation for Statistical Computing, Vienna, Austria. URL https://www.R-roject.org/.
- [2] T. Lumley (2017) "survey: analysis of complex survey samples". R package version 3.32.
- [3] T. Lumley (2004) Analysis of complex survey samples. Journal of Statistical Software. 9(1): 1-19

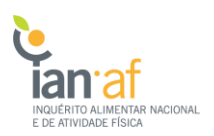

#### Nota Introdutória

No Inquérito Alimentar Nacional e de Atividade Física, IAN-AF 2015-2016, os participantes foram selecionados aleatoriamente por um processo de amostragem complexa bietápica, a partir do Registo Nacional de Utentes do Serviço Nacional de Saúde. O processo de amostragem desenvolveu-se da seguinte forma:

- i. Selecionou-se aleatoriamente Unidades Funcionais de Saúde (UFS) em cada Unidade Territorial para Fins Estatísticos (NUTS II), ponderada para o número de inscritos; o número de USF selecionadas foi 21 nas regiões do Norte, Centro e Área Metropolitana de Lisboa, 12 nas regiões do Algarve a Alentejo e seis nas Regiões Autónomas da Madeira e Açores.
- ii. Selecionou-se aleatoriamente indivíduos registados em cada Unidade Funcional de Saúde, com um número fixo de elementos por sexo e grupo etário.

Para calcular as estimativas do IAN-AF 2015-2016, a nível nacional e regional, a análise estatística assume uma ponderação dos dados amostrais. O peso amostral representa quantos indivíduos (em número) da população Portuguesa representa cada indivíduo da amostra em estudo. O cálculo dos pesos amostrais incluiu os seguintes critérios:

- i. ponderação inicial para compensar as diferentes probabilidades de seleção de cada Unidade Funcional de Saúde;
- ponderação para compensar as diferentes probabilidades de seleção de cada indivíduo em cada Unidade de Saúde, por sexo e grupo etário (considerando os indivíduos inscritos no RNU na onda de recrutamento mais próxima)
- iii. correção dos pesos iniciais para o viés de não-resposta.

No final, criaram-se dois ponderadores de forma a cobrir as diferentes dimensões analisadas, sendo que o primeiro ponderador, *Ponderador1*, corresponde às dimensões analisadas na primeira entrevista e o segundo, *Ponderador2*, corresponde às dimensões analisadas na segunda entrevista. Assim, todas estimativas referentes às dimensões Atividade Física e Estado Nutricional devem ser feitas recorrendo ao Ponderador1, enquanto que a dimensão Alimentação deve utilizar o Ponderador2.

Neste tutorial, exemplifica-se as etapas a seguir de forma a obter estimativas ponderadas de acordo com o desenho de amostragem complexo do IAN-AF 2015-2016, utilizando os softwares SPSS e R [1].

## 1. Software SPSS

De forma a obter estimativas ponderadas em SPSS de acordo com o desenho de amostragem complexo IAN-AF 2015-2016, é necessário, numa primeira fase, construir um ficheiro indicador do desenho da amostragem complexa.

| talim_IAN        | NAFcompleta_v2.sav [DataSet1]               | - IBM SPSS Statistics Data Editor |          |                                  |                     |      |             |                      |                | _                        | <b>o</b> >   | ×    |
|------------------|---------------------------------------------|-----------------------------------|----------|----------------------------------|---------------------|------|-------------|----------------------|----------------|--------------------------|--------------|------|
| <u>Eile Edit</u> | <u>V</u> iew <u>D</u> ata <u>T</u> ransform | Analyze Direct Marketing Graphs   | Uti      | lities Add- <u>o</u> ns <u>V</u> | Vindow <u>H</u> elp |      |             |                      |                |                          |              |      |
| a 🗖              |                                             | Reports                           | ۲        |                                  |                     |      | ABG         |                      |                |                          |              |      |
|                  |                                             | Descriptive Statistics            | •        | 11) ෪ 🚃                          |                     | 14   |             |                      |                |                          |              |      |
| 12 : Ponderad    | dor1 5329.06                                | Custom Tables                     | •        |                                  |                     |      |             |                      |                | Visible: 79 d            | of 79 Variat | bles |
|                  | IAN_ID                                      | Compare Means                     | •        | idade Cl                         | assesIdade          | Sexo | Ponderador1 | EscolProp            | Classe_Escol   | AgF7menos                | Dicotor      | m    |
|                  |                                             | General Linear Model              | •        |                                  |                     |      |             |                      |                |                          |              |      |
| 1                | 1-01-01-0-05-054                            | Generalized Linear Models         | •        | 20                               | 1                   | 0    | 2110.44     | 4                    | 2              |                          | 1            |      |
| 2                | 1-01-01-0-05-081                            | Mixed Models                      | •        | 23                               | 1                   | 0    | 2110.44     | 6                    | 3              |                          | 0            | _    |
| 3                | 1-01-01-0-05-088                            | Correlate                         | •        | 22                               | 1                   | 0    | 2110.44     | 5                    | 2              |                          | 0            | -1   |
| 4                | 1-01-01-0-05-125                            | -<br>Regression                   | •        | 22                               | 1                   | 0    | 2110.44     | 6                    | 3              |                          | 0            | -11  |
| 5                | 1-01-01-0-06-008                            | Loglinear                         |          | 41                               | 1                   | 0    | 2463.78     | 3                    | 2              |                          | 0            | -11  |
| 6                | 1-01-01-0-06-050                            | Neural Networks                   |          | 58                               | 1                   | 0    | 2463.78     | 1                    | 1              |                          | 0            |      |
| 7                | 1-01-01-0-06-093                            | Classify                          |          | 63                               | 1                   | 0    | 2463.78     | 6                    | 3              |                          | 0            | -11  |
| 8                | 1-01-01-0-06-109                            | Dimension Reduction               | ĺ.       | 40                               | 1                   | 0    | 2463.78     | 4                    | 2              |                          | 0            |      |
| 9                | 1-01-01-0-06-124                            |                                   | <u>_</u> | 42                               | 1                   | 0    | 2463.78     | 3                    | 2              |                          | 0            |      |
| 10               | 1-01-01-0-06-136                            | Scale                             |          | 54                               | 1                   | 0    | 2463.78     | 6                    | 3              |                          | 0            |      |
| 11               | 1-01-01-0-07-065                            | Nonparametric Tests               | ŗ        | 65                               | 2                   | 0    | 5329.06     | 1                    | 1              |                          | 0            |      |
| 12               | 1-01-01-0-07-095                            | Forecasting                       |          | 71                               | 2                   | 0    | 5329.06     | 1                    | 1              |                          | 0            |      |
| 13               | 1-01-01-0-16-016                            | Survival                          | *        | 47                               | 1                   | 1    | 1825.72     | 2                    | 1              |                          | 0            |      |
| 14               | 1-01-01-0-16-034                            | Multiple Response                 | •        | 53                               | 1                   | 1    | 1825.72     | 3                    | 2              |                          | 0            |      |
| 15               | 1-01-01-0-16-035                            | 🞇 Missing Value Analysis          |          | 58                               | 1                   | 1    | 1825.72     | 4                    | 2              |                          | 0            |      |
| 16               | 1-01-01-0-16-036                            | Multiple Imputation               | ۶.       | 48                               | 1                   | 1    | 1825.72     | 2                    | 1              |                          | 0            |      |
| 17               | 1-01-01-0-16-040                            | Complex Samples                   | ۲.       | Select a Sample.                 | 1                   | 1    | 1825.72     | 6                    | 3              |                          | 0            |      |
| 18               | 1-01-01-0-16-075                            | Bimulation                        |          | Prenare for Analy                | 1                   | 1    | 1825.72     | 4                    | 2              |                          | 0            |      |
| 19               | 1-01-01-0-17-096                            | Quality Control                   | •        |                                  | 2                   | 1    | 1917.49     | 1                    | 1              |                          | 0            |      |
| 20               | 1-01-01-0-18-089                            | ROC Curve                         |          | Erequencies                      | 2                   | 1    | 1917.49     | 1                    | 1              |                          | 0            |      |
| 21               | 1-01-01-1-05-075                            | Spatial and Temporal Modeling     |          | Descriptives                     | 1                   | 0    | 2110.44     | 3                    | 2              |                          | 0            |      |
| 22               | 1-01-01-1-05-106                            | Spauar and remporar modeling      | ·        | 🛃 <u>C</u> rosstabs              | 1                   | 0    | 2110.44     | 4                    | 2              |                          | 0            |      |
| 23               | 1-01-01-1-06-010                            | 1 1.01                            |          | 12 Ratios                        | 1                   | 0    | 2463.78     | 2                    | 1              |                          | 0            |      |
| 24               | 1-01-01-1-06-035                            | 1 1.01                            |          | General Linear M                 | Iodel 1             | 0    | 2463.78     | 4                    | 2              |                          | 0            |      |
| 25               | 1-01-01-1-06-067                            | 1 1.01                            |          | I ogistic Regress                | sion 1              | 0    | 2463.78     | 4                    | 2              |                          | 0            |      |
| 26               | 1-01-01-1-06-089                            | 1 1.01                            |          |                                  | 1                   | 0    | 2463.78     | 1                    | 1              |                          | 0            |      |
| 27               | 1-01-01-1-06-098                            | 1 1.01                            |          | Ordinal Regress                  | 1                   | 0    | 2463.78     | 3                    | 2              |                          | 0            |      |
| 28               | 1-01-01-1-06-119                            | 1 1.01                            |          | Cox Regression.                  |                     | 0    | 2463.78     | 4                    | 2              |                          | 1            |      |
| 29               | 1-01-01-1-07-027                            | 1 1.01                            |          | 71                               | 2                   | 0    | 5329.06     | 0                    | 1              |                          | 0            | -    |
|                  | 1                                           |                                   | _        |                                  | ***                 |      |             |                      |                |                          |              |      |
| Data View        | Variable View                               |                                   |          |                                  |                     |      |             |                      |                |                          |              |      |
| Prepare for A    | nalvsis                                     |                                   |          |                                  |                     |      | IBM         | SPSS Statistics Proc | essor is ready | Unicode:OFF              |              |      |
| Topare for A     |                                             |                                   |          |                                  | _                   |      |             | 0.000.00000000000000 |                | 14:                      | 31           |      |
| ر<br>ر           | , (1) 🧲 🗖                                   | 📉 🂛 🖬 😂 🧐                         |          | K.                               |                     |      |             |                      | × ^A           | ^ c <sup>∦3</sup> 11/04/ | 2018         |      |

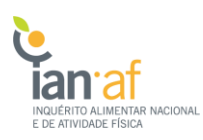

| Image: 1       Yes       Market       Market                                                                                                    | talim_IAN                 | IAFcompleta_v2.sav [DataSet1]               | - IBM SPSS Statistics Data Edito | r                       |                                                |                           |               |                            |                      |                  | _                | o ×          |    |
|----------------------------------------------------------------------------------------------------|---------------------------|---------------------------------------------|----------------------------------|-------------------------|------------------------------------------------|---------------------------|---------------|----------------------------|----------------------|------------------|------------------|--------------|----|
| Image: Image: | <u>F</u> ile <u>E</u> dit | <u>V</u> iew <u>D</u> ata <u>T</u> ransform | Analyze Direct Marketing         | <u>G</u> raphs <u>I</u> | <u>U</u> tilities Add- <u>o</u> ns <u>W</u> in | dow <u>H</u> elp          |               |                            |                      |                  |                  |              |    |
| 12       Production       Calculate       Calculate       Calculate       Application       Calculate       Application       Calculate       Calculate                                                                                                    | 2                         | 🖨 🛄 🗠                                       | ∼ 🖺 <b>±</b> 🗐 [                 | <u>۴</u>                | * 🛛                                            | 🎝 🧮 📲                     | 0             | AR65                       |                      |                  |                  |              |    |
| MALE         Mate         Accorded         Cases         Cases         Agf/Thereos         Doctors           1         10410-06-064         Vectore bits         2         1         2         1         2         1         2         1         2         0         2         0         2         0         2         0         2         0         2         0         2         0         2         0         2         0         2         0         2         0         2         0         2         0         2         0         2         0         2         0         2         0         2         0         2         0         2         0         2         0         2         0         2         0         2         0         2         0         2         0         2         0         2         0         2         0         2         0         2         0         1         0         0         1         0         0         1         0         0         1         0         0         1         0         0         1         0         0         0         0         0         0         0                                                                                                    | 12 : Ponderad             | lor1 5329.06                                |                                  |                         |                                                |                           |               |                            |                      |                  | Visible: 79 o    | f 79 Variabl | es |
| 1       104010-05641       1       2       1       1         2       104010-05648       1       3       101010-0510       3       1       1       1       1       1       1       1       1       1       1       1       1       1       1       1       1       1       1       1       1       1       1       1       1       1       1       1       1       1       1       1       1       1       1       1       1       1       1       1       1       1       1       1       1       1       1       1       1       1       1       1       1       1       1       1       1       1       1       1       1       1       1       1       1       1       1       1       1       1       1       1       1       1       1       1       1       1       1       1       1       1       1       1       1       1       1       1       1       1       1       1       1       1       1       1       1       1       1       1       1       1       1       1       1                                                                                                    |                           | IAN_ID                                      | NI T Sampling Wizard             | DU                      | :                                              |                           | II            | Dendendert                 | ГЮ<br>Х              | Classe_Escol     | AgF7menos        | Dicotom      |    |
| 2       1-04-10-40-508       3       0         3       1-04-10-40-508       3       0         4       1-01-10-40-508       3       0         5       1-04-10-40-508       2       0         6       1-04-10-40-508       2       0         7       1-04-10-40-508       7       1-04-10-40-508       2       0         8       1-04-10-40-508       7       1-04-10-40-508       3       0       2       0       1       0       2       0       1       0       2       0       1       0       1       0       1       0       1       0       1       0       1       0       1       0       1       0       1       0       1       0       1       0       1       0       1       0       1       0       1       0       1       0       1       0       1       0       1       0       1       0       1       0       1       0       1       0       1       0       1       0       1       0       1       0       1       0       1       0       1       0       1       0       1 <td< td=""><td>1</td><td>1-01-01-0-05-054</td><td></td><td></td><td></td><td></td><td></td><td></td><td></td><td>2</td><td></td><td>1</td><td>4</td></td<>                                                                                                    | 1                         | 1-01-01-0-05-054                            |                                  |                         |                                                |                           |               |                            |                      | 2                |                  | 1            | 4  |
| 3       101010405088       2       0         4       101010405108       2       0         5       101010405108       2       0         6       101010405108       2       0         7       101010405108       1       0         9       101010405108       1       0         10       101010405108       1       0         11       101010405108       1       0         12       101010405108       1       0         13       101010405108       1       0         14       101010405108       1       0         15       101010405108       1       0         16       101010405108       1       0         17       101010405108       1       0         18       101010405108       1       0         19       101010405108       1       0         19       101010405108       1       0         19       101010405108       1       0         19       101010405108       1       0       1       0         10       101011050801       1       0       1       0                                                                                                    | 2                         | 1-01-01-0-05-081                            | Welcome to the Sa                | ampling Wizard          | 1                                              |                           |               |                            |                      | 3                |                  | 0            | С  |
| 4       40-104-04-2125       3       0         5       10-104-04-2125       3       0         6       10-104-04-206       2       0         7       10-104-04-206       1       0         9       10-104-04-206       1       0         10       10-104-04-206       1       0         11       10-104-04-206       1       0         12       10-104-04-206       1       0         13       10-104-04-206       1       0         13       10-104-04-206       1       0         13       10-104-04-206       1       0         13       10-104-04-206       1       0         13       10-104-04-206       1       0         13       10-104-04-206       1       0         14       10-104-104-206       1       0         15       10-104-104-206       1       0         16       10-104-104-206       1       0         16       10-104-104-206       1       0         16       10-104-104-206       1       0         16       10-104-104-206       1       0         16                                                                                                    | 3                         | 1-01-01-0-05-088                            | The Sampling Wiz                 | ard helps you d         | lesign and select a comple                     | x sample. Your selection  | ns will be sa | aved to a plan file that ) | ou can use at        | 2                |                  | 0            |    |
| 5       101-01-06.008       2       0         6       101-01-06.008       1       0       2       0         7       101-01-06.003       1       0       2       0       0       2       0       0       2       0       0       0       2       0       0       0       2       0       0       0       0       0       0       0       0       0       0       0       0       0       0       0       0       0       0       0       0       0       0       0       0       0       0       0       0       0       0       0       0       0       0       0       0       0       0       0       0       0       0       0       0       0       0       0       0       0       0       0       0       0       0       0       0       0       0       0       0       0       0       0       0       0       0       0       0       0       0       0       0       0       0       0       0       0       0       0       0       0       0       0       0       0       0 </td <td>4</td> <td>1-01-01-0-05-125</td> <td>analysis time to in</td> <td>dicate how the</td> <td>data were sampled.</td> <td></td> <td></td> <td></td> <td></td> <td>3</td> <td></td> <td>0</td> <td></td>                                                                                                    | 4                         | 1-01-01-0-05-125                            | analysis time to in              | dicate how the          | data were sampled.                             |                           |               |                            |                      | 3                |                  | 0            |    |
| 6       10101-00-60:00         7       10101-00-61:00         8       101-101-00-61:00         9       10101-00-61:24         10       10101-00-61:26         11       10101-00-61:26         12       10101-00-61:26         13       10101-00-61:26         14       10101-00-61:26         15       10101-00-61:26         14       10101-00-61:26         15       10101-00-61:26         16       10101-00-61:26         17       10101-00-61:26         18       10101-00-61:26         19       10101-01-60:34         10       10101-01-60:34         10       10101-01-60:34         10       10000-01-60:40         19       10101-01-60:40         19       10101-01-60:40         19       10101-01-60:40         21       10101-10-60:40         22       10000-01         23       10101-10-60:40         23       10101-10-60:40         24       10101-10-60:40         25       10101-10-60:40         25       10101-10-60:40         25       10101-10-60:40         25                                                                                                    | 5                         | 1-01-01-0-06-008                            | You can also use t               | he wizard to m          | odity a sampling plan or dr                    | aw a sample according     | to an existin | g plan.                    |                      | 2                |                  | 0            |    |
| 7       1010-10-06033       3       0         9       1010-10-060535       3       0         10       101-10-07065       3       0         12       1010-10-07065       3       0         13       1010-10-07065       1       0         14       1010-10-07065       1       0         15       1010-10-07065       1       0         17       1010-10-07065       1       0         18       1010-10-07065       1       0         19       1010-10-07065       1       0         19       1010-10-07065       1       0         19       1010-10-07065       1       0         19       1010-10-10-075       2       0         21       1010-11-06-075       2       0         22       1010-11-06-075       2       0         23       1010-11-06-075       2       0         23       1010-11-06-083       1       0         24       101-10-06-087       2       0         25       1010-11-06-083       1       0         24       101-10-06-083       1       0       2       0 </td <td>6</td> <td>1-01-01-0-06-050</td> <td></td> <td></td> <td>What would you like to d</td> <td>02</td> <td></td> <td></td> <td></td> <td>1</td> <td></td> <td>0</td> <td></td>                                                                                                    | 6                         | 1-01-01-0-06-050                            |                                  |                         | What would you like to d                       | 02                        |               |                            |                      | 1                |                  | 0            |    |
| 8       101101-06-109         9       101010-06-109         10       101010-06-106         11       101010-06-106         12       101010-06-106         13       101010-07-065         14       101101-06-106         15       10101-01-07-065         16       101101-06-106         17       10101-01-07-065         18       10101-01-07-065         19       10101-01-06-035         19       10101-01-06-035         19       10101-01-06-035         21       10101-01-06-035         22       10101-01-06-035         22       10101-06-0035         22       10101-06-0035         22       10101-06-0035         22       10101-06-0035         22       10101-06-0035         22       10101-06-0035         23       10101-06-0035         24       10101-106-0035         25       10101-106-0035         26       10101-106-0035         21       10101-106-0035         22       10101-106-0035         23       10101-106-0035         24       1001         25       1001 </td <td>7</td> <td>1-01-01-0-06-093</td> <td></td> <td></td> <td>what would you like to d</td> <td>0 f</td> <td></td> <td></td> <td></td> <td>3</td> <td></td> <td>0</td> <td></td>                                                                                                    | 7                         | 1-01-01-0-06-093                            |                                  |                         | what would you like to d                       | 0 f                       |               |                            |                      | 3                |                  | 0            |    |
| 9       10101-00-124         10       10101-00-124         10       10101-00-126         11       1011-00-7055         12       10101-00-7055         13       10101-01-00-7055         14       10101-01-00-7055         15       10101-01-00-7055         16       10101-01-00-7055         16       10101-01-00-7055         16       10101-01-00-7055         16       10101-01-00-7055         16       10101-01-00-7055         17       10101-01-00-705         18       10101-01-00-705         19       10101-01-00-705         19       10101-01-01-70-705         19       10101-01-01-70-705         10       0         21       10101-01-01-70-705         19       10101-01-01-70-705         21       10101-01-01-70-705         22       100         23       10101-01-01-70-705         21       10101-01-01-70-705         22       100         23       10101-01-00-705         23       10101-01-00-705         24       10101         25       10101-10-700-70         25                                                                                                    | 8                         | 1-01-01-0-06-109                            |                                  |                         | Design a sample                                |                           |               |                            |                      | 2                |                  | 0            |    |
| 10       101010-06-136       10         11       101010-06-136       10         12       101010-07-065       1       0         13       101010-07-065       1       0         14       101010-07-065       1       0         15       101010-07-065       1       0         14       101010-07-065       1       0         15       101010-07-063       0       1       0         16       101010-07-075       2       0       0         17       101010-07-075       2       0       0         19       101010-07-075       0       0       0       0         20       101010-07-075       0       0       0       0       0         21       101010-075       0       0       0       0       0       0         22       10101-06-075       0       0       0       0       0       0       0         22       10101-06-075       0       0       0       0       0       0       0       0       0       0       0       0       0       0       0       0       0       0       0                                                                                                    | 9                         | 1-01-01-0-06-124                            |                                  |                         | Choose this option if                          | you have not created a    | File          | ataal                      |                      | 2                |                  | 0            |    |
| 11       101010-07-065       1       0         12       101010-07-065       1       0         13       101010-16-034       1       0         14       101010-16-034       1       0         15       101010-16-034       2       0         16       101010-16-035       2       0         17       101010-16-036       1       0         18       101010-17-096       2       0         19       101010-17-096       2       0         20       101010-17-096       2       0         21       101010-17-096       2       0         22       101011-05-075       2       0         21       10101-105-075       2       0         22       10101-105-076       2       0         23       10101-105-075       2       0         24       10101-105-075       2       0         25       10101-105-075       2       0         24       10101-105-075       2       0         25       10101-105-075       2       0         24       10101-105-075       2       0         24                                                                                                    | 10                        | 1-01-01-0-06-136                            |                                  |                         | plan file. You will have                       | the option to draw the    | File.         | pian                       | Browse               | 3                |                  | 0            |    |
| 12       101010-07-095       1       0         13       101010-06-005       1       0         14       101010-06-003       1       0         15       101010-06-003       0       2       0         16       101010-06-003       0       1       0       2       0         17       101010-06-004       0       0       0       2       0         18       101010-06-005       0       0       0       0       0         20       101010-16-005       0       0       0       0       0       0         21       101010-16-005       0       0       0       0       0       0       0       0       0       0       0       0       0       0       0       0       0       0       0       0       0       0       0       0       0       0       0       0       0       0       0       0       0       0       0       0       0       0       0       0       0       0       0       0       0       0       0       0       0       0       0       0       0       0       0                                                                                                    | 11                        | 1-01-01-0-07-065                            |                                  |                         | sample.                                        |                           |               |                            |                      | 1                |                  | 0            | L  |
| 13       1-01-01-01-01-01-01-01-01-01-01-01-01-01                                                                                                    | 12                        | 1-01-01-0-07-095                            |                                  |                         | C Edit a sample design                         |                           |               |                            |                      | 1                |                  | 0            | L  |
| 14       1-01-11-16-033       0         15       101-01-16-035       0       0         16       1-01-01-01-06-035       0       0         17       1-01-01-01-06-035       0       0         18       1-01-01-01-06-035       0       0         19       1-01-01-01-06-035       0       0         21       1-01-01-01-06-035       0       0         22       1-01-01-01-06-075       0       0         22       1-01-01-06-075       0       0         22       1-01-01-06-075       0       0         23       1-01-01-06-075       0       0         24       1-01-01-06-075       0       0         25       1-01-01-06-067       0       0         26       1-01-01-06-075       0       0         27       1-01-01-06-075       1       0         26       1-01-01-06-079       1       0         27       1-01-01-06-079       1       0         28       1-01-01-06-079       1       0         29       1-01-01-06-098       1       1       0         29       1-01-01-07-027       1       0                                                                                                    | 13                        | 1-01-01-0-16-016                            |                                  | -                       | C Truthe truthe                                |                           |               |                            |                      | 1                |                  | 0            | L  |
| 15       101-01-0-16-035       0       0       0       0       0       0       0       0       0       0       0       0       0       0       0       0       0       0       0       0       0       0       0       0       0       0       0       0       0       0       0       0       0       0       0       0       0       0       0       0       0       0       0       0       0       0       0       0       0       0       0       0       0       0       0       0       0       0       0       0       0       0       0       0       0       0       0       0       0       0       0       0       0       0       0       0       0       0       0       0       0       0       0       0       0       0       0       0       0       0       0       0       0       0       0       0       0       0       0       0       0       0       0       0       0       0       0       0       0       0       0       0       0       0       0       0                                                                                                    | 14                        | 1-01-01-0-16-034                            |                                  |                         | Choose this option if                          | you want to add, remove   |               |                            |                      | 2                |                  | 0            |    |
| 16       101010-016.036       1       0         17       101010-016.036       3       0         18       101010-016.075       2       0         20       101010-018.089       1       0         21       101010-016.035       2       0         23       101011-06.005       2       0         24       10101-106.005       2       0         25       10101-106.005       2       0         25       10101-106.009       2       0         27       10101-106.099       1       1       0         28       10101-106.099       1       1       0       2       0         29       10101-106.099       1       1       0       2       0         29       10101-106.099       1       1       0       2       0         29       10101-106.099       1       1       0       2       0         29       10101-106.098       1       1       0       2       0         29       10101-106.098       1       1       0       3       2       0         29       10101-107.027       1       10 <td>15</td> <td>1-01-01-0-16-035</td> <td></td> <td></td> <td>or modify stages of an</td> <td>n existing plan. You will</td> <td>File:</td> <td></td> <td>Browse</td> <td>2</td> <td></td> <td>0</td> <td></td>                                                                                                    | 15                        | 1-01-01-0-16-035                            |                                  |                         | or modify stages of an                         | n existing plan. You will | File:         |                            | Browse               | 2                |                  | 0            |    |
| 17       101010-016000       3       0         18       101010-016075       2       0         19       101010-017096       2       0         20       101010-01809       2       0         21       10101-01-05075       2       0         22       10101-01-06005       2       0         23       10101-01-06055       2       0         24       101-01-06055       2       0         25       10101-06067       2       0         26       101-01-0608       1       0         27       101-01-160698       1       0         28       101-01-0608       1       0         27       101-01-0609       1       0         28       101-01-0607       2       0         28       101-01-0607       2       0         29       101-01-0608       1       0         29       101-01-0607       2       0         29       101-01-0607       2       0         29       101-01-0607       2       0         29       101-01-0607       2       0         29       101-01-0607                                                                                                    | 16                        | 1-01-01-0-16-036                            |                                  | HA                      | nave the option to dra                         | ware sumple.              |               |                            |                      | 1                |                  | 0            |    |
| 18       101-01-0-16-075       2       0         19       101-01-07-096       1       0         20       101-01-07-096       1       0         21       101-01-18-099       1       0         22       101-01-10-506       2       0         23       101-01-10-606       2       0         24       101-01-16-067       2       0         25       101-01-16-067       2       0         26       101-01-16-0689       1       0         27       101-01-16-069       1       0         28       101-01-16-0689       1       1       0         28       101-01-16-19       1       101       37       1       0       2463.78       4       2       1         101-01-17-027       1       1.01       37       1       0       2463.78       4       2       1       0         29       101-01-16-19       1       0       7       1       0       5329.06       1       0       1       0       1       0       1         10       71       2       0       5329.06       1       0       1       0<                                                                                                    | 17                        | 1-01-01-0-16-040                            | 120                              | 3 11, 1/1               | O Draw the <u>s</u> ample                      |                           |               |                            |                      | 3                |                  | 0            |    |
| 19       101-01-0-17-096       1       0         20       101-01-0-17-096       1       0         21       101-01-10-6075       1       0         22       101-01-10-6010       2       0         23       101-01-10-6010       2       0         24       101-01-10-6035       2       0         25       101-01-10-6067       2       0         26       101-01-10-6089       1       0         27       101-01-10-6089       1       0         28       101-01-10-6089       1       0         28       101-01-10-6036       2       0         28       101-01-10-7027       1       101       37       1       0         29       101-01-10-77       1       101       71       2       0       1       0         29       101-01-10-77       1       101       71       2       0       5329.06       1       0       1       0         10       101       71       2       0       5329.06       1       0       1       0       1       0       1       0       1       1       1       0 <td< td=""><td>18</td><td>1-01-01-0-16-075</td><td>45/3</td><td>?///</td><td></td><td></td><td></td><td></td><td></td><td>2</td><td></td><td>0</td><td></td></td<>                                                                                                    | 18                        | 1-01-01-0-16-075                            | 45/3                             | ?///                    |                                                |                           |               |                            |                      | 2                |                  | 0            |    |
| 20       101-01-0-18:089       1       0         21       101-01-05:075       2       0         22       101-01-105:016       2       0         23       101-01-106:010       2       0         24       101-01-106:035       2       0         25       101-01-106:089       1       0         27       101-01-106:098       1       1       0         28       101-01-106:098       1       1       0       2       0         28       101-01-106:098       1       1       0       2       0       1       0         29       101-01-106:098       1       1.01       37       1       0       24:63:78       4       2       1         29       101-01-107:027       1       1.01       77       2       0       53:29:06       1       0       >         The way bandweet way and way and way a                                                                                                    | 19                        | 1-01-01-0-17-096                            |                                  | =/                      | Choose this option if y                        | you already have a plan f | file Eile:    |                            | Browse               | 1                |                  | 0            |    |
| 21       10-10-11-05-075       2       0         22       10-10-11-05-016       2       0         23       10-10-11-06-010       2       0         24       10-10-11-06-010       2       0         25       10-10-11-06-067       2       0         26       10-10-11-06-089       2       0         27       10-10-11-06-098       1       0         28       10-10-11-06-199       1       1.01       37       1       0       2463.78       4       2       1         29       1-0-10-1-10-7027       1       1.01       77       2       0       5329.06       0       1       0       1         Totatistics Processor is ready       Unicode: OFF         Totatistics Processor is ready       Unicode: OFF         Totatistics Processor is ready       Unicode: OFF         Totatistics Processor is ready       Unicode: OFF         Totatistics Processor is ready       Unicode: OFF         Totatistics Processor is ready       Unicode: OFF         Totatistics Processor is ready       Unicode: OFF         Totatistics Processor is ready       Unicode: OFF                                                                                                    | 20                        | 1-01-01-0-18-089                            |                                  |                         |                                                | impro.                    |               |                            |                      | 1                |                  | 0            |    |
| 22       1-01-01-1-05-106       2       0         23       1-01-01-1-06-010       2       0         24       1-01-01-1-06-035       2       0         25       1-01-01-1-06-037       2       0         26       1-01-01-1-06-038       1       0         27       1-01-01-1-06-038       1       0         28       1-01-01-106-019       1       1       0         29       1-01-01-106-019       1       1       0         29       1-01-01-106-019       1       1       0         29       1-01-01-106-019       1       0       2463.78       4       2       1         29       1-01-01-10-027       1       1.01       37       1       0       2463.78       4       2       1       0       >         Data View       Variable View                                                                                                    | 21                        | 1-01-01-1-05-075                            |                                  |                         |                                                |                           |               |                            |                      | 2                |                  | 0            |    |
| 23       1-01-01-1-06-010       1       0         24       1-01-01-1-06-035       2       0         25       1-01-01-1-06-067       2       0         26       1-01-01-1-06-089       1       0         27       1-01-01-1-06-089       1       0         28       1-01-01-106-019       1       1       0         28       1-01-01-106-019       1       1       0         29       1-01-01-107-027       1       1.01       37       1       0         29       1-01-01-107-027       1       1.01       71       2       0       5329.06       1       0         Data View       Variable View                                                                                                    | 22                        | 1-01-01-1-05-106                            |                                  |                         |                                                |                           |               |                            |                      | 2                |                  | 0            |    |
| 24     101-01-1-06-067     2     0       25     101-01-1-06-069     2     0       26     101-01-1-06-098     1     0       27     101-01-1-06-098     1     0       28     101-01-1-06-098     1     0       29     101-01-1-06-098     1     0       28     101-01-1-06-091     1     0       29     101-01-1-06-091     1     0       29     101-01-1-06-091     1     0       29     101-01-1-06-091     1     0       29     101-01-1-06-091     1     0       20     5329.06     1     0       100     71     2     0       101-01-107-027     1     101     71       20     5329.06     1     0       100     71     2     0       100     71     2     0       100     71     2     0       100     71     2     0       100     71     2     0       100     71     2     0       100     71     2     0       100     71     2     0       100     71     2       100     8                                                                                                    | 23                        | 1-01-01-1-06-010                            |                                  |                         |                                                |                           |               |                            |                      | 1                |                  | 0            |    |
| 25       1-01-01-1-06-089       2       0         26       1-01-01-1-06-089       1       0         27       1-01-01-1-06-089       1       0         28       1-01-01-1-06-089       1       0         28       1-01-01-1-06-089       1       0         29       1-01-01-10-07       1       1.01       37       1       0       2463.78       4       2       1         29       1-01-01-10-7027       1       1.01       71       2       0       5329.06       0       1       0       ▼         Totat view       Variable View         Variable View         Select a Sample         IBM SPSS Statistics Processor is ready       Unicode:OFF         ***********************************                                                                                                    | 24                        | 1-01-01-1-06-035                            |                                  |                         |                                                |                           |               |                            |                      | 2                |                  | 0            |    |
| 20     101-01-1-06-093     1     0       27     101-01-1-06-098     1     0       28     101-01-1-06-199     1     1.01       29     1-01-01-10-027     1     1.01       29     1-01-01-027     1     1.01       71     2     0       58     0     1       0     1     0       1     1     1       1     0     2453.78     4       29     1-01-01-027     1     1.01       71     2     0     5329.06     0       1     0     1     0                                                                                                    | 25                        | 1-01-01-1-06-067                            |                                  |                         | e Back Mart                                    | > Einish Cancel           | Help          |                            |                      | 2                |                  | 0            |    |
| 27       101-01-1-06-039       1       1       0       2453.78       3       2       0         28       101-01-106-019       1       1.01       37       1       0       2463.78       4       2       1         29       1.01-01-106-019       1       1.01       37       1       0       2463.78       4       2       1         29       1.01-01-106-019       1       1.01       71       2       0       5329.06       0       1       0       •         Data View       Variable View         Select a Sample         IBM SPSS Statistics Processor is ready       Unicode: OFF         ***********************************                                                                                                    | 26                        | 1-01-01-1-06-089                            |                                  |                         | S Dack                                         | Cancer                    | Help          |                            |                      | 1                |                  | 0            | ſ  |
| 28       1-01-01-1-00-119       1       1.01       37       1       0       249.76       4       2       1         29       1-01-01-1-07-027       1       1.01       71       2       0       5329.06       0       1       0         Data View Variable View         IBIM SPSS Statistics Processor is ready       Unicode: OFF         IBIM SPSS Statistics Processor is ready       Unicode: OFF         III       0       0       1420       1420       1420       1420       1420       1420       1420       1420       1420       1420       1420       1420       1420       1420       1420       1420       1420       1420       1420       1420       1420       1420       1420       1420       1420       1420       1420       1420       1420       1420       1420       1420       1420       1420       1420       1420       1420       1420       1420       1420       1420       1420       1420       1420       1420       1420       1420       1420       1420       1420       1420       1420       1420       1420       1420       1420       1420       1420       1420       1420                                                                                                    | 27                        | 1-01-01-1-06-098                            | 1                                | 1.01                    | 48                                             | 1                         | 0             | 2463.78                    | 3                    | 2                |                  | 0            |    |
| 29     101011101027     1     101     71     2     0     5329.06     0     1     0     1       Data View     Variable View     IBM SPSS Statistics Processor is ready     Unicode.0FF     1       Select a Sample     IBM SPSS Statistics Processor is ready     Unicode.0FF     1       1     0     0     0     0     1420       11/04/2018     0     0     0     0     1420                                                                                                    | 28                        | 1-01-01-1-06-119                            | 1                                | 1.01                    | 3/                                             | 1                         | 0             | 2463.78                    | 4                    | 2                |                  | 1            | L  |
| Data View         Variable View           Select a Sample         IBM SPSS Statistics Processor is ready         Unicode:0FF         I           ■          C         C         C         14:20<br>11/04/2018         F                                                                                                    | 29                        | 1-01-01-1-07-027                            | 1                                | 1.01                    | 71                                             | 2                         | 0             | 5329.06                    | 0                    | 1                |                  | U<br>  •     | Ē  |
| Select a Sample       IBM SPSS Statistics Processor is ready       Unicode:OFF       Image: Control of the select and the select and the se                                | Data View                 | /ariable View                               |                                  |                         |                                                | ***                       |               |                            |                      |                  |                  |              |    |
| ■ P □ C<br>■ S<br>R ^ A<br>1420<br>11/04/2018                                                                                                    | Select a Sam              | ple                                         |                                  |                         |                                                |                           |               | IBM                        | SPSS Statistics Proc | essor is ready   | Unicode:OFF      |              |    |
|                                                                                                    | م 🖿                       | • e 📄                                       | 📬 🌻 🔳                            | 9                       | R                                              |                           |               |                            |                      | x <sup>A</sup> ⁄ | 14:20<br>11/04/2 | 0<br>2018 🛡  |    |

| 🔄 InsAlim_IAI             | NAFcompleta_v2.sav        | [DataSet1 | ] - IBM SPSS Stati | stics Data Editor                                                                                                    |                                    |                               |                     |              |                     |                        |                | _                       | o ×          | <   |
|---------------------------|---------------------------|-----------|--------------------|----------------------------------------------------------------------------------------------------|------------------------------------|-------------------------------|---------------------|--------------|---------------------|------------------------|----------------|-------------------------|--------------|-----|
| <u>F</u> ile <u>E</u> dit | <u>V</u> iew <u>D</u> ata | Transform | Analyze D          | rect <u>M</u> arketing <u>G</u> rap                                                                                                    | hs <u>U</u> tilities Add- <u>o</u> | ns <u>W</u> indow <u>H</u> el | p                   |              |                     |                        |                |                         |              |     |
| 😑 🖪                       | 🖨 🛄                       | C         | <b>~</b> 🏹         | <b>-</b>                                                                                                    | # 👫 🖬                              |                               |                     |              | ABS                 |                        |                |                         |              |     |
| 12 : Pondera              | dor1 5329.0               | 06        |                    |                                                                                                    |                                    |                               |                     |              |                     |                        |                | Visible: 79             | of 79 Variab | les |
|                           | IAN_ID                    |           | NUT                | PSU                                                                                                    | idade                              | ClassesIdade                  | Sexo                | Po           | onderador1          | EscolProp              | Classe_Escol   | AgF7menos               | Dicotom      |     |
| 1                         | 1-01-01-0-05-054          |           | to.                | a de la companya de la companya de la compa |                                    |                               |                     |              |                     |                        | 1 2            | 2                       | 1            | -   |
| 2                         | 1-01-01-0-05-081          |           | C Ar               | alysis Preparation Wizar                                                                                                    | ď                                  |                               |                     |              |                     | ^                      |                | 3                       | 0            |     |
| 3                         | 1-01-01-0-05-088          |           | Store              | 1: Docigo Variables                                                                                                    |                                    |                               |                     |              |                     |                        |                | 2                       | 0            | 11  |
| 4                         | 1-01-01-0-05-125          |           | Stay               | e i. Desigii valiables                                                                                                    |                                    |                               |                     |              |                     |                        |                | 3                       | 0            | 11  |
| 5                         | 1-01-01-0-06-008          |           | In this            | s panel you can select v                                                                                                    | ariables that define stra          | ata or clusters. A samp       | ple weight variable | e must be se | elected in the firs | st stage.              | 2              | 2                       | 0            | 11  |
| 6                         | 1-01-01-0-06-050          |           | Your               | an aleo provide a label                                                                                                    | for the stoce that will be         | a used in the output          |                     |              |                     |                        | 1              | 1                       | 0            | 11  |
| 7                         | 1-01-01-0-06-093          |           | Tour               | an also provide a laber                                                                                                    | for the stage that will be         | e useu in the output.         |                     |              |                     |                        | 3              | 3                       | 0            |     |
| 8                         | 1-01-01-0-06-109          |           |                    | Welcome                                                                                                    | Variables:                         |                               | Strata              |              |                     |                        | 2              | 2                       | 0            |     |
| 9                         | 1-01-01-0-06-124          |           | <b>•</b>           | Stage 1                                                                                                    | an_ID                              | -                             |                     | UT           |                     |                        | 2              | 2                       | 0            |     |
| 10                        | 1-01-01-0-06-136          |           |                    | Design Variables                                                                                                    | 🛷 idade                            |                               |                     |              |                     |                        | 3              | 3                       | 0            | 11  |
| 11                        | 1-01-01-0-07-065          |           |                    | Summary                                                                                                    | Classes                            | sidade                        |                     |              |                     |                        | 1              | 1                       | 0            | 11  |
| 12                        | 1-01-01-0-07-095          |           |                    | Completion                                                                                                    | Sexo<br>EscolPr                    | on I                          |                     |              |                     |                        | 1              | 1                       | 0            |     |
| 13                        | 1-01-01-0-16-016          |           |                    |                                                                                                    | Classe                             | _Escol                        | Cluste              | rs:          |                     |                        | 1              | 1                       | 0            |     |
| 14                        | 1-01-01-0-16-034          |           |                    |                                                                                                    | 💰 AgF7me                           | enos                          | ✓ P                 | SU           |                     |                        | 2              | 2                       | 0            |     |
| 15                        | 1-01-01-0-16-035          |           |                    |                                                                                                    | 🗞 Dicotom                          | nicaAgF7menos                 |                     |              |                     |                        | 2              | 2                       | 0            |     |
| 16                        | 1-01-01-0-16-036          |           |                    |                                                                                                    | AgF7a1                             | 7                             |                     |              |                     |                        | 1              | 1                       | 0            |     |
| 17                        | 1-01-01-0-16-040          |           |                    |                                                                                                    | AgF18a                             | 64                            |                     |              |                     |                        | 3              | 3                       | 0            |     |
| 18                        | 1-01-01-0-16-075          |           |                    |                                                                                                    | 💑 AgF65m                           | nais                          | Samp                | le Weight:   |                     |                        | 2              | 2                       | 0            |     |
| 19                        | 1-01-01-0-17-096          |           |                    |                                                                                                    | 💑 Dicotom                          | nicaAgF65mais                 | 🔶 🖉 P               | onderador1   |                     |                        | 1              | 1                       | 0            |     |
| 20                        | 1-01-01-0-18-089          |           |                    |                                                                                                    | AgFam                              |                               |                     |              |                     |                        | 1              | 1                       | 0            |     |
| 21                        | 1-01-01-1-05-075          |           |                    |                                                                                                    | & Classes                          | sRend                         |                     |              |                     |                        | 2              | 2                       | 0            |     |
| 22                        | 1-01-01-1-05-106          |           |                    |                                                                                                    | 🚴 Ins01                            | _                             | Stage Label         |              |                     |                        | 2              | 2                       | 0            |     |
| 23                        | 1-01-01-1-06-010          |           |                    |                                                                                                    |                                    | . 🖸                           |                     |              |                     |                        | 1              | 1                       | 0            |     |
| 24                        | 1-01-01-1-06-035          |           |                    |                                                                                                    | r Bar                              | k Next > Finish               | Cancel              | aln          |                     |                        | 2              | 2                       | 0            |     |
| 25                        | 1-01-01-1-06-067          |           |                    |                                                                                                    |                                    |                               | Cancer              |              |                     |                        | 2              | 2                       | 0            |     |
| 26                        | 1-01-01-1-06-089          |           |                    | 1 1.                                                                                                    | 01 46                              | 6 1                           | 1                   | 0            | 2463.78             | 1                      |                | 1                       | 0            |     |
| 27                        | 1-01-01-1-06-098          |           |                    | 1 1.                                                                                                    | 01 48                              | B 1                           | 1                   | 0            | 2463.78             | 3                      | 2              | 2                       | 0            |     |
| 28                        | 1-01-01-1-06-119          |           |                    | 1 1.                                                                                                    | 01 37                              | 7 1                           | 1                   | 0            | 2463.78             | 4                      | 2              | 2                       | 1            |     |
| 29                        | 1-01-01-1-07-027          |           | -                  | 1 1.                                                                                                    | 01 7                               | 1 2                           | 2                   | 0            | 5329.06             | 0                      | 1              | 1                       | 0            | ₹   |
| Data View                 | Variable View             |           |                    |                                                                                                    |                                    | ***                           |                     |              |                     |                        |                |                         |              |     |
| Prepare for A             | naiysis                   |           |                    |                                                                                                    |                                    |                               |                     |              | IBN                 | I SPSS Statistics Proc | essor is ready | Unicode:OFF             | 26           |     |
| بر 🖿                      |                           |           | - 🕥 🦻              |                                                                                                    | 9 🕓                                |                               |                     |              |                     |                        | ٩              | ^ d <sup>3</sup> 11/04/ | 2018 E       |     |

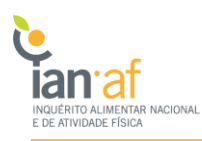

| 2 : Ponderad   | or1 5329.06      |   |            | ± •                        |                        |                          |                          |                          |                        |                | Visible: 79 d | of 79 Variable |
|----------------|------------------|---|------------|----------------------------|------------------------|--------------------------|--------------------------|--------------------------|------------------------|----------------|---------------|----------------|
|                | IAN_ID           | N | UT         | PSU                        | idade                  | ClassesIdade             | Sexo                     | Ponderador1              | EscolProp              | Classe_Escol   | AgF7menos     | Dicotom        |
| 1              | 1-01-01-0-05-054 |   | ta Analys  | is Preparation Wizard      | 1                      | л.                       |                          | 1                        | ×                      | 2              |               | 1 1            |
| 2              | 1-01-01-0-05-081 |   |            |                            |                        |                          |                          |                          |                        | 3              |               | 0              |
| 3              | 1-01-01-0-05-088 |   | Stage 1: I | Estimation Method          |                        |                          |                          |                          |                        | 2              |               | 0              |
| 4              | 1-01-01-0-05-125 |   | In this pa | nal you calact a mathe     | d for optimating stor  | dard arrora              |                          |                          |                        | 3              |               | 0              |
| 5              | 1-01-01-0-06-008 |   | in uns pa  | nel you select a metric    | of the estimating star | idald enois.             |                          |                          |                        | 2              |               | 0              |
| 6              | 1-01-01-0-06-050 |   | The estin  | nation method depend       | ds on assumptions a    | bout how the sample i    | was drawn.               |                          |                        | 1              |               | 0              |
| 7              | 1-01-01-0-06-093 |   |            |                            |                        |                          |                          |                          |                        | 3              |               | 0              |
| 8              | 1-01-01-0-06-109 |   | _ ► M      | Velcome                    |                        |                          |                          |                          |                        | 2              |               | 0              |
| 9              | 1-01-01-0-06-124 |   | S S        | tage 1<br>Design Variables | Which of the f         | ollowing sample desig    | gns should be assum      | ed for estimation?       |                        | 2              |               | 0              |
| 10             | 1-01-01-0-06-136 |   |            | Estimation Method          | OWP (cor               | opling with coplace me   | ot)                      |                          |                        | 3              |               | 0              |
| 11             | 1-01-01-0-07-065 |   | L          | Summary                    | If you ch              | opco this option you w   | ill not be able to add a | ditional stages. Any     | comple ctoppe offer    | 1              |               | 0              |
| 12             | 1-01-01-0-07-095 |   | L > C      | Completion                 | the curre              | ent stage will be ignore | ed when the data are a   | analyzed.                | sample stayes alter    | 1              |               | 0              |
| 13             | 1-01-01-0-16-016 |   |            |                            |                        | Use finite population c  | orrection (FPC) when     | estimating variance ur   | nder                   | 1              |               | 0              |
| 14             | 1-01-01-0-16-034 |   |            |                            | 1                      | simple random sampl      | ing assumption           |                          |                        | 2              |               | 0              |
| 15             | 1-01-01-0-16-035 |   |            |                            | © Equal W              | OR (equal probability s  | sampling without repla   | acement)                 |                        | 2              |               | 0              |
| 16             | 1-01-01-0-16-036 |   |            |                            | The nex                | t panel will ask you to  | specify inclusion prob   | abilities or population  | sizes.                 | 1              |               | 0              |
| 17             | 1-01-01-0-16-040 |   |            |                            |                        |                          |                          |                          |                        | 3              |               | 0              |
| 18             | 1-01-01-0-16-075 |   |            |                            | © <u>U</u> nequa       | WOR (unequal proba       | bility sampling without  | t replacement)           |                        | 2              |               | 0              |
| 19             | 1-01-01-0-17-096 | _ |            |                            | Joint pro              | babilities will be requi | ired to analyze sample   | e data. This option is a | vailable in stage 1    | 1              |               | 0              |
| 20             | 1-01-01-0-18-089 |   |            |                            | only.                  |                          |                          |                          |                        | 1              |               | 0              |
| 21             | 1-01-01-1-05-075 |   |            |                            |                        |                          |                          |                          |                        | 2              |               | 0              |
| 22             | 1-01-01-1-05-106 |   |            |                            |                        |                          |                          |                          |                        | 2              |               | 0              |
| 23             | 1-01-01-1-06-010 |   |            |                            |                        |                          |                          |                          |                        | 1              |               | 0              |
| 24             | 1-01-01-1-06-035 |   |            |                            | < Bac                  | k Next > Finish          | Cancel Help              |                          |                        | 2              |               | 0              |
| 25             | 1-01-01-1-06-067 |   |            |                            |                        |                          |                          |                          |                        | 2              |               | 0              |
| 26             | 1-01-01-1-06-089 | _ | 1          | 1.01                       | 40                     | 5 1                      | 0                        | 2463.78                  | 1                      | 1              |               | 0              |
| 27             | 1-01-01-1-06-098 |   | 1          | 1.01                       | 48                     | 3 1                      | 0                        | 2463.78                  | 3                      | 2              |               | 0              |
| 28             | 1-01-01-1-06-119 |   | 1          | 1.01                       | 37                     | ′ 1                      | 0                        | 2463.78                  | 4                      | 2              |               | 1              |
| 29             | 1-01-01-1-07-027 |   | 1          | 1.01                       | 7                      | 2                        | 2 0                      | 5329.06                  | 0                      | 1              |               | 0              |
|                | •                |   |            |                            |                        | ***                      |                          |                          |                        |                |               |                |
| Data View      | ariable View     |   |            |                            |                        |                          |                          |                          |                        |                |               |                |
| Prepare for An | alysis           |   |            |                            |                        |                          |                          | IB                       | M SPSS Statistics Prod | essor is ready | Unicode:OFF   |                |
|                | -                |   |            |                            |                        |                          |                          |                          |                        |                | 1.4:2         | 10             |

| <u>File E</u> alt | view Data        | Transform | i <u>A</u> naiy | ze Direci | t <u>M</u> arketing     | Graphs               | Quinties      | Add- <u>o</u> ns | s <u>w</u> indow <u>H</u> e | ip       |            |           |        |                 |       |               |                                  |            |      |
|-------------------|------------------|-----------|-----------------|-----------|-------------------------|----------------------|---------------|------------------|-----------------------------|----------|------------|-----------|--------|-----------------|-------|---------------|----------------------------------|------------|------|
| <b>a</b> .        | 🔒 🛄              | 5         | 2               | <b>i</b>  | . = 1                   | r 1                  | 1 <b>*</b> ,  | 4                |                             |          | <b>6</b>   | ABS       |        |                 |       |               |                                  |            |      |
| 12 : Ponderad     | dor1 5329.0      | 06        |                 |           |                         |                      |               |                  |                             |          |            |           |        |                 |       |               | Visible: 79 d                    | f 79 Varia | bles |
|                   | IAN_ID           |           | 1               | NUT       | PS                      | U                    | idade         | e                | ClassesIdade                | Se       | exo        | Ponderado | or1    | EscolProp       |       | Classe_Escol  | AgF7menos                        | Dicoto     | m    |
| 1                 | 1-01-01-0-05-054 |           |                 | ta Analys | is Prenaratio           | n Wizard             |               |                  |                             |          |            |           | 1      |                 | ×     | 2             |                                  | 1          | 4    |
| 2                 | 1-01-01-0-05-081 |           |                 | , analy.  | no i reputato           | TT TTLET             |               |                  |                             |          |            |           |        |                 |       | 3             |                                  | 0          |      |
| 3                 | 1-01-01-0-05-088 |           |                 | Stage 1:  | Plan Summa              | arv                  |               |                  |                             |          |            |           |        |                 |       | 2             |                                  | 0          |      |
| 4                 | 1-01-01-0-05-125 |           |                 | -         |                         |                      |               |                  |                             |          |            |           |        |                 |       | 3             |                                  | 0          |      |
| 5                 | 1-01-01-0-06-008 |           |                 | i nis pan | ei summariz             | es the plan          | i so far. The | next step i      | is the Completion p         | panel.   |            |           |        |                 |       | 2             |                                  | 0          |      |
| 6                 | 1-01-01-0-06-050 |           |                 | 1         |                         |                      |               |                  |                             |          |            |           |        |                 |       | 1             |                                  | 0          |      |
| 7                 | 1-01-01-0-06-093 |           |                 |           |                         |                      |               |                  |                             |          |            |           |        |                 |       | 3             |                                  | 0          |      |
| 8                 | 1-01-01-0-06-109 |           |                 | ► V       | Velcome                 |                      | Summa         | ary:             |                             |          |            |           |        |                 |       | 2             |                                  | 0          |      |
| 9                 | 1-01-01-0-06-124 |           |                 | ∎ s       | stage 1                 |                      | Stage         | Label            | Strata                      | Clusters | Weights    | Size      | Method |                 |       | 2             |                                  | 0          |      |
| 10                | 1-01-01-0-06-136 |           |                 |           | Design Va<br>Estimation | ariables<br>n Method | 1             | (None)           | NUT                         | PSU      | Ponderador | 1(n/a)    | WR     |                 |       | 3             |                                  | 0          |      |
| 11                | 1-01-01-0-07-065 |           |                 | 1 L       | Summary                 | metrou               |               |                  |                             |          |            |           |        |                 |       | 1             |                                  | 0          |      |
| 12                | 1-01-01-0-07-095 |           |                 | L → c     | Completion              |                      |               |                  |                             |          |            |           |        |                 |       | 1             |                                  | 0          |      |
| 13                | 1-01-01-0-16-016 |           |                 |           |                         |                      |               |                  |                             |          |            |           |        |                 |       | 1             |                                  | 0          |      |
| 14                | 1-01-01-0-16-034 |           |                 |           |                         |                      |               |                  |                             |          |            |           |        |                 |       | 2             |                                  | 0          |      |
| 15                | 1-01-01-0-16-035 |           |                 |           |                         |                      | File: pl      | ano              |                             |          |            |           |        |                 |       | 2             |                                  | 0          |      |
| 16                | 1-01-01-0-16-036 |           |                 |           |                         |                      |               |                  |                             |          |            |           |        |                 |       | 1             |                                  | 0          |      |
| 17                | 1-01-01-0-16-040 |           |                 |           |                         |                      |               |                  |                             |          |            |           |        |                 |       | 3             |                                  | 0          |      |
| 18                | 1-01-01-0-16-075 |           |                 |           |                         |                      |               |                  |                             |          |            |           |        |                 |       | 2             |                                  | 0          |      |
| 19                | 1-01-01-0-17-096 |           |                 | 1         |                         |                      |               |                  |                             |          |            |           |        |                 |       | 1             |                                  | 0          |      |
| 20                | 1-01-01-0-18-089 |           |                 |           |                         |                      |               |                  |                             |          |            |           |        |                 |       | 1             |                                  | 0          |      |
| 21                | 1-01-01-1-05-075 |           |                 |           |                         |                      |               |                  |                             |          |            |           |        |                 |       | 2             |                                  | 0          |      |
| 22                | 1-01-01-1-05-106 |           |                 |           |                         |                      |               |                  |                             |          |            |           |        |                 |       | 2             |                                  | 0          |      |
| 23                | 1-01-01-1-06-010 |           |                 |           |                         |                      |               |                  |                             |          |            |           |        |                 |       | 1             |                                  | 0          |      |
| 24                | 1-01-01-1-06-035 |           |                 |           |                         |                      |               |                  |                             |          |            |           |        |                 |       | 2             |                                  | 0          |      |
| 25                | 1-01-01-1-06-067 |           |                 | 1         |                         |                      |               | < Васк           | Enist                       | Cancel   | негр       |           |        |                 |       | 2             |                                  | 0          |      |
| 26                | 1-01-01-1-06-089 |           |                 | 1         |                         | 1.01                 |               | 46               |                             | 1        | 0          | 24        | 63.78  |                 | 1     | 1             |                                  | 0          |      |
| 27                | 1-01-01-1-06-098 |           |                 | 1         |                         | 1.01                 |               | 48               |                             | 1        | 0          | 24        | 63.78  |                 | 3     | 2             |                                  | 0          |      |
| 28                | 1-01-01-1-06-119 |           |                 | 1         |                         | 1.01                 |               | 37               |                             | 1        | 0          | 24        | 63.78  |                 | 4     | 2             |                                  | 1          |      |
| 29                | 1-01-01-1-07-027 |           |                 | 1         |                         | 1.01                 |               | 71               |                             | 2        | 0          | 53        | 29.06  |                 | 0     | 1             |                                  | 0          | Ŧ    |
|                   | 4                |           | -               |           |                         |                      |               |                  |                             |          |            |           |        |                 | _     |               |                                  |            | *    |
| Data View         | Variable View    |           |                 |           |                         |                      |               |                  |                             |          |            |           |        |                 |       |               |                                  |            |      |
| Prepare for A     | nalysis          |           |                 |           |                         |                      |               |                  |                             |          |            |           | IBM SP | SS Statistics F | Proce | ssor is ready | Unicode:OFF                      |            |      |
| م 🕨               | ) 🗇 🤤            |           |                 | ) 🧿       | <b>V</b>                | 9                    | R             |                  |                             |          |            |           |        |                 |       | Ŕ             | ∧ d <sup>2</sup> 14:3<br>11/04/2 | 018        |      |
|                   |                  |           |                 | _         |                         |                      |               |                  |                             |          |            |           |        |                 | _     |               |                                  |            |      |

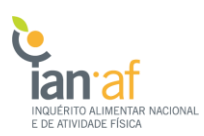

| 🤄 InsAlim_IA              | NAFcompleta_v2.sav [Data                | aSet1] - IBM SP      | SS Statistic | s Data Editor              |                                   |                                |                          |                 |                        |                 | _              | o ×            |
|---------------------------|-----------------------------------------|----------------------|--------------|----------------------------|-----------------------------------|--------------------------------|--------------------------|-----------------|------------------------|-----------------|----------------|----------------|
| <u>F</u> ile <u>E</u> dit | <u>V</u> iew <u>D</u> ata <u>T</u> rans | sform <u>A</u> nalyz | e Direct     | Marketing <u>G</u> raph    | s <u>U</u> tilities Add- <u>o</u> | ns <u>W</u> indow <u>H</u> elp | 1                        |                 |                        |                 |                |                |
| 2                         | 🖨 🛄 🖬                                   |                      | <b>i</b> -   | <b>۲</b>                   | H 👫 🖬                             | - 4                            |                          | ABS             |                        |                 |                |                |
| 12 : Pondera              | dor1 5329.06                            |                      |              |                            |                                   |                                |                          |                 |                        |                 | Visible: 79 of | f 79 Variables |
|                           | IAN_ID                                  | N                    | IUT          | PSU                        | idade                             | ClassesIdade                   | Sexo                     | Ponderador1     | EscolProp              | Classe_Escol    | AgF7menos      | Dicotom        |
| 1                         | 1-01-01-0-05-054                        |                      | ta Analys    | sis Preparation Wizard     | 1                                 |                                |                          | р. — Р          | ×                      | 2               | 2              | 1 🖆            |
| 2                         | 1-01-01-0-05-081                        |                      |              |                            |                                   |                                |                          |                 |                        | 3               | 3              | 0              |
| 3                         | 1-01-01-0-05-088                        |                      | Complet      | ing the Analysis Wiza      | ird                               |                                |                          |                 |                        | 2               | 2              | 0              |
| 4                         | 1-01-01-0-05-125                        |                      | You have     | provided all of the in     | formation peeded to a             | reate a plan                   |                          |                 |                        | 3               | 3              | 0              |
| 5                         | 1-01-01-0-06-008                        |                      | Tou nave     | provided all of the li     | ionnation needed to c             | reate a plan.                  |                          |                 |                        | 2               | 2              | 0              |
| 6                         | 1-01-01-0-06-050                        |                      | You can      | use the plan file in a     | y Complex Samples                 | analysis procedure who         | en you are ready to an:  | alyze the data. |                        | 1               | 1              | 0              |
| 7                         | 1-01-01-0-06-093                        |                      |              |                            |                                   |                                |                          |                 |                        | 3               | 3              | 0              |
| 8                         | 1-01-01-0-06-109                        |                      | _ ► V        | Velcome                    |                                   |                                |                          |                 |                        | 2               | 2              | 0              |
| 9                         | 1-01-01-0-06-124                        |                      |              | tage 1<br>Design Variables | What                              | do you want to do?             |                          |                 |                        | 2               | 2              | 0              |
| 10                        | 1-01-01-0-06-136                        |                      | _            | Estimation Metho           | d as                              | ve your enecifications to      | a nian file              |                 |                        | 3               | \$             | 0              |
| 11                        | 1-01-01-0-07-065                        |                      |              | Summary                    | © <u>Q</u> a                      | ste the syntax generate        | d by the Wizard into a   | suntay window   |                        | 1               | 1              | 0              |
| 12                        | 1-01-01-0-07-095                        |                      | L 🕨 🕨 🔿      | completion                 | © <u>1</u> a                      | ste trie syntax generate       | a by the trizard line a. | Syntax Window   |                        | 1               | 1              | 0              |
| 13                        | 1-01-01-0-16-016                        |                      |              |                            |                                   |                                |                          |                 |                        | 1               | 1              | 0              |
| 14                        | 1-01-01-0-16-034                        |                      |              |                            |                                   |                                |                          |                 |                        | 2               | 2              | 0              |
| 15                        | 1-01-01-0-16-035                        |                      |              |                            |                                   |                                |                          |                 |                        | 2               | 2              | 0              |
| 16                        | 1-01-01-0-16-036                        |                      |              |                            |                                   |                                |                          |                 |                        | 1               | 1              | 0              |
| 17                        | 1-01-01-0-16-040                        |                      |              |                            |                                   |                                |                          |                 |                        | 3               | 3              | 0              |
| 18                        | 1-01-01-0-16-075                        |                      |              |                            |                                   |                                |                          |                 |                        | 2               | 2              | 0              |
| 19                        | 1-01-01-0-17-096                        |                      |              |                            |                                   |                                |                          |                 |                        | 1               | 1              | 0              |
| 20                        | 1-01-01-0-18-089                        |                      |              |                            |                                   |                                |                          |                 |                        | 1               | 1              | 0              |
| 21                        | 1-01-01-1-05-075                        |                      |              |                            |                                   |                                |                          |                 |                        | 2               | 2              | 0              |
| 22                        | 1-01-01-1-05-106                        |                      |              |                            | Toda                              | on this wizard, click Fir      | lich                     |                 |                        | 2               | 2              | 0              |
| 23                        | 1-01-01-1-06-010                        |                      |              |                            | - To de                           | se uns wizard, circk i n       | non.                     |                 |                        | 1               | 1              | 0              |
| 24                        | 1-01-01-1-06-035                        |                      |              |                            | < Ba                              | Next > Finish                  | Cancel Hein              |                 |                        | 2               | 2              | 0              |
| 25                        | 1-01-01-1-06-067                        |                      |              |                            | . 20                              |                                |                          |                 |                        | 2               | 2              | 0              |
| 26                        | 1-01-01-1-06-089                        |                      | 1            | 1.0                        | 1 4                               | 6 1                            | 0                        | 2463.78         | 1                      | 1               | 1              | 0              |
| 27                        | 1-01-01-1-06-098                        |                      | 1            | 1.0                        | 1 4                               | 8 1                            | 0                        | 2463.78         | 3                      | 2               | 2              | 0              |
| 28                        | 1-01-01-1-06-119                        |                      | 1            | 1.0                        | 1 3                               | 7 1                            | 0                        | 2463.78         | 4                      | 2               | 2              | 1              |
| 29                        | 1-01-01-1-07-027                        |                      | 1            | 1.0                        | 1 7                               | 1 2                            | 0                        | 5329.06         | 0                      | 1               | 1              |                |
| Data View                 | Variable View                           |                      |              |                            |                                   | ***                            |                          |                 |                        |                 |                |                |
| Prepare for /             | Analysis                                |                      |              |                            |                                   |                                |                          | IBI             | M SPSS Statistics Proc | cessor is ready | Unicode:OFF    |                |
| λ                         |                                         | <b>i</b>             | 9            | w] 💿 (                     |                                   |                                |                          |                 |                        | Å               | ∧ d 14:31      | 018 <b>F</b>   |

Este ficheiro será usado para todas as análises estatísticas que terão de ser realizadas obrigatoriamente no menu Analyze >> Complex Samples.

| 🍓 baseAndrei              | ia0307201  | lsav [Da     | taSet1] - IBM S | PSS Statistic   | s Data Edi          | tor         |            |              |                 |         |         |         |         |          |                 |                |           | -            | ٥       | $\times$ |
|---------------------------|------------|--------------|-----------------|-----------------|---------------------|-------------|------------|--------------|-----------------|---------|---------|---------|---------|----------|-----------------|----------------|-----------|--------------|---------|----------|
| <u>F</u> ile <u>E</u> dit | View       | <u>D</u> ata | Transform       | Analyze         | <u>G</u> raphs      | Utilities   | Extensions | Windov       | / <u>H</u> elp  |         |         |         |         |          |                 |                |           |              |         |          |
| l 😂 🔳                     |            |              |                 | Report          | ts                  |             | •          |              |                 |         |         |         |         |          |                 |                |           |              |         |          |
|                           |            |              | <b>_</b>        | Descri          | ptive Stati         | stics       | •          |              | <u>⊥</u> ⊲      |         |         |         |         |          |                 |                |           |              |         |          |
|                           |            |              |                 | <u>B</u> ayesi  | ian Statist         | ics         | •          |              |                 |         |         |         |         |          |                 |                | Vi        | isible: 76 o | 76 Vari | iables   |
|                           | 🔗 V        | 1            | 💑 IAN           | Ta <u>b</u> les | 3                   |             | *          | 6 X1.5       | 💑 X1.6          | 💑 X10.1 | 💑 X10.3 | 💑 X11.1 | 💑 X12.1 | 💑 X2.1   | 💑 X3.1          | 💑 ХЗ.З         | 💑 ХЗ.4    | 💰 X4.        | 1       | <u>ک</u> |
| 1                         |            | 233 1-       | 08-01-0-05-08   | Comp:           | are Mean:           | 5           | •          | 1            |                 | 1 1     | 1       | 1       | 2       | 2        | 3               | 3              | 1         |              | 2       |          |
| 2                         |            | 234 1-       | 08-01-0-05-10   | Genera          | al Linear I         | Nodel       | •          | 1            |                 | 1       | 1       | 1       | 1 1     | 3        | 2               | 2              | 1         |              | 1       | _1       |
| 3                         |            | 235 1-       | 08-01-0-06-00   | Genera          | alized Lin          | ear Models  | •          | 2            |                 | 1       | 1       | 3       | 3 1     | 2        | 2               | 2              | 1         |              | 1       | _1       |
| 4                         |            | 236 1-       | 08-01-0-06-03   | Mixed I         | Models              |             | •          | 1            |                 | 1 3     | 1       | 1       | 1 1     | 1        | 2               | 1              | 1         |              | 1       | _1       |
| 5                         |            | 237 1-       | 08-01-0-06-03   | <u>C</u> orrel: | ate                 |             | •          | 1            |                 | 1       | 1       | 1       | 1       | 1        | 2               | 2              | 1         |              | 1       | -11      |
| 6                         |            | 238 1-       | 08-01-0-06-0    | Regre:          | ssion               |             | •          | 1            |                 | 2       | 1       | 1       | 1       | 3        | 3               | 2              | 1         |              | 1       | -11      |
|                           |            | 239 1-       | 08-01-0-06-0    | Loglin          | ear                 |             | •          | 2            |                 | 2       | 1       | 1       | 1       | 3        | 2               | 2              | 2         |              | 2       | -11      |
| 8                         |            | 240 1-       | 08-01-0-06-0    | Neural          | l Net <u>w</u> orks | 3           |            | 1            |                 |         | 1       | 1       | 2       | 2        | 1               | 1              | 1         |              | 2       | -11      |
| 9                         |            | 241 1-       | 08-01-0-06-08   | Classi          | fy                  |             |            | 1            |                 |         | 1       | 1       | 1       | 2        | 2               | 2              | 1         |              |         | -11      |
| 10                        |            | 242 1-       | 08-01-0-06-10   | <u>D</u> imen   | ision Red           | uction      | •          | 1            |                 | 5       | 1       | 2       | 1       | 3        | 2               | 3              | 1         |              | -       | -11      |
| 11                        |            | 243 1-       | 08-01-0-06-1    | Sc <u>a</u> le  |                     |             | •          | 1            |                 | 3       | 1       | 1       |         | 3        | 1               | 3              | 1         |              | 1       | -11      |
| 12                        |            | 244 1-       | 00-01-0-07-02   | Nonpa           | rametric 1          | Fests       |            | 3            |                 |         | 1       |         | 2 I     | 2        | 2               | 3              | 1         |              | -       | -11      |
| 13                        |            | 245 1-       | 00-01-0-07-04   | Foreca          | sting               |             |            | 1            |                 |         | 1       |         |         | 1        | 1               | 1              | 1         |              | 2       | -11      |
| 14                        |            | 240 1-       | 00-01-0-15-00   | Surviva         | al                  |             | •          | 1            |                 | 2       | 1       |         | 1 1     | 2        | 2               | 1              | 1         |              |         | -11      |
| 10                        |            | 247 1-       | 00-01-0-15-0    | Multipl         | e Respon            | se          | •          | 1            | •               | ,<br>,  | 1       | -       | 2       |          | 2               | 2              | 1         |              | -       | -11      |
| 17                        |            | 240 1-       | 08-01-0-16-0/   | Kissin          | o Value Ar          | nalvsis     |            | 1            |                 | 1       | 1       | 1       |         | 2        | 2               | 2              | 1         |              | 2       | -11      |
| 18                        |            | 250 1-       | 08-01-0-16-04   | Multipl         | e Imnutati          | ion         | •          | 1            |                 | ,       | 1       | -       | 1       | 2        | 2               | 3              | 1         |              | 1       | -11      |
| 10                        |            | 251 1.       | 08-01-0-16-07   | Compl           | lex Samnl           |             |            | Qarrie       |                 |         | 2       | 1       | 1       | 2        | 3               | 2              | 1         |              | 1       | -11      |
| 20                        |            | 252 1-       | 08-01-0-16-09   | Bimula          | tion                | 00          |            | Belec        | t a Sample      |         | - 1     | 1       | 1       | 2        | 2               | - 3            | 1         |              | 1       | -11      |
| 21                        |            | 253 1-       | 08-01-0-16-1    | Quality         | Control             |             |            | Prepa        | re for Analysis | i       | 1       | 1       | 2       | 3        | 2               | 2              | 2         |              | 1       | -11      |
| 22                        |            | 254 1-       | 08-01-0-16-13   |                 | Control             |             | ,          | 🚾 Erequ      | encies          |         | 1       | 1       | 1       | 3        | 2               | 2              | 1         |              | 1       | -11      |
| 23                        |            | 255 1-       | 08-01-0-17-0    | KUC C           | urve                |             |            | 🔚 Desci      | iptives         |         | 1       | 1       | 1       | 1        | 2               | 2              | 1         |              | 1       | -11      |
| 24                        |            | 256 1-       | 08-01-1-05-0    | Spatia          | land lem            | iporal Mode | ling 🕨     | Cross        | tabs            |         | 1       | 1       | 1       | 2        | 2               | 2              | 1         |              | 1       | -11      |
| 25                        |            | 257 1-       | 08-01-1-05-06   | Direct          | Marketing           | -           | -          | 12 Ratio     | s               | 1       | 1       | 1       | 1 1     | 2        | 2               | 2              | 1         |              | 1       | -11      |
| 26                        |            | 258 1-       | 08-01-1-05-09   | )3              |                     | 3           | 2          | Gene         | al Linear Mod   | el      | 1       | 1       | 1 1     | 3        | 2               | 2              | 1         |              | 1       |          |
| 27                        |            | 259 1-       | 08-01-1-05-1    | 16              |                     | 2           | 2          | Logie        | tic Regression  |         | 1       | 1       | 1 1     | 1        | 2               | 2              | 1         |              | 1       |          |
| 28                        |            | 260 1-       | 08-01-1-05-12   | 29              |                     | 1           | 2          | Crdin        |                 | ·       | 1       | 1       | 1       | 2        | 2               | 2              | 1         |              | 2       |          |
| 29                        |            | 261 1-       | 08-01-1-05-13   | 32              |                     | 3           | 2          | <u>ordin</u> | a Regression    | ··· ·   | 1       | 3       | 8 1     | 3        | 1               | 2              | 1         |              | 3       | Ţ        |
|                           | 4          |              |                 |                 |                     |             |            | Cox R        | egression       |         |         |         |         |          |                 |                |           |              |         |          |
| Data View                 | /ariable V | ew           |                 |                 |                     |             |            |              |                 |         |         |         |         |          |                 |                |           |              |         |          |
|                           |            |              |                 |                 |                     |             |            |              |                 |         |         |         |         |          |                 |                |           |              |         |          |
| Frequencies.              |            |              |                 | _               |                     |             |            |              |                 | _       |         |         |         | IBM SPSS | Statistics Proc | essor is ready | Unico     | ode:ON       |         |          |
| م 🗈                       | <b>D</b> i | e            |                 |                 |                     | M 🔿         | Ŷ          | P. 0         | 2               |         |         |         |         |          |                 | RR             | へ (J)) PC | DR 12 07     | 0010    | 5        |
|                           |            |              |                 |                 |                     |             |            |              |                 |         |         |         |         |          |                 |                |           | 15-0/-       | 010     |          |

ta baseAndreia03072018.say (DataSet1) - IBM SPSS Statistics Data Edi

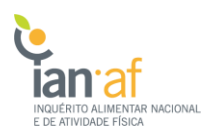

#### 1.1. Estimar frequências ponderadas

Para estimar frequências ponderadas, deve-se aceder a Analyze >> Complex Samples >> Frequencies e selecionar o ficheiro anteriormente construído.

| 1                                   |                                                                          |                                                         | 1                                              |                                 |
|-------------------------------------|--------------------------------------------------------------------------|---------------------------------------------------------|------------------------------------------------|---------------------------------|
| ta Com                              | plex Samples Plan f                                                      | or Frequencies                                          | Analysis                                       | ×                               |
|                                     |                                                                          |                                                         |                                                |                                 |
| Plan -                              |                                                                          |                                                         |                                                |                                 |
| <u>F</u> ile:                       | HE-FMUP\Andre                                                            | iaPadroesIAN\p                                          | olan.csaplan                                   | Browse                          |
| lf you<br>use th<br>Prepa<br>the wi | do not have a plan<br>e Analysis Prepar<br>re for Analysis fror<br>zard. | file for your con<br>ation Wizard to<br>m the Complex : | nplex sample,<br>create one. Ch<br>Samples men | you can<br>loose<br>u to access |
| _ Joint P                           | robabilities ——                                                          |                                                         |                                                |                                 |
| Joint p<br>proba                    | orobabilities are re<br>bility WOR estima                                | quired if the pla<br>tion. Otherwise,                   | in requests un<br>they are ignor               | equal<br>ed.                    |
| 🔘 Use                               | default file (H:\/                                                       | ILTON\Docum                                             | ents\SHE-FM                                    | .\plan.sav)                     |
| 🔘 An <u>(</u>                       | pen dataset                                                              |                                                         |                                                |                                 |
|                                     | baseAndreia0307                                                          | 72018.sav [Data                                         | Set1]                                          |                                 |
| © <u>C</u> us                       | tom file                                                                 |                                                         |                                                |                                 |
| File                                |                                                                          |                                                         |                                                | B <u>r</u> owse                 |
|                                     | Continue                                                                 | Cancel                                                  | Help                                           |                                 |
|                                     |                                                                          |                                                         |                                                |                                 |

De seguida, seleciona-se a variável para a qual queremos estimar as frequências ponderadas e as respetivas estatísticas associadas.

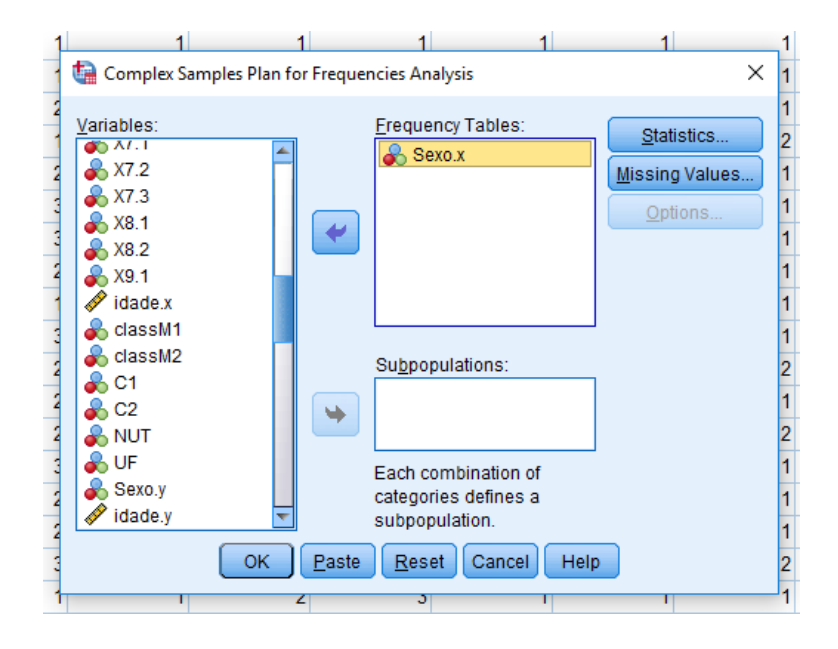

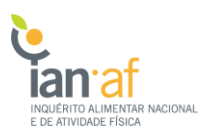

|          | Complex Samples Plan for Frequencies Analysis       | × |
|----------|-----------------------------------------------------|---|
| <b>E</b> | : Val 🔚 Complex Samples Frequencies: Statistics 🛛 🗙 |   |
|          | Cells                                               |   |
| 3        | Statistics                                          |   |
| -        | - 🛃 👿 Standard error 🔲 Unweighted count             |   |
|          | Confidence interval Design effect                   |   |
|          | Level(%): 95 📃 Sguare root of design effect         |   |
| _        | Coefficient of variation Cumulative values          |   |
|          | Test of equal cell proportions                      |   |
| -        | Continue Cancel Help                                |   |
|          | OK Paste Reset Cancel Help                          |   |

#### Resultado:

|                 | Sexo.x |             |                |             |              |  |  |  |  |  |  |  |  |
|-----------------|--------|-------------|----------------|-------------|--------------|--|--|--|--|--|--|--|--|
|                 |        | Estimato    | Standard Error | 95% Confide | nce Interval |  |  |  |  |  |  |  |  |
|                 |        | LStimate    | Stanuaru LITU  | Lower       | Upper        |  |  |  |  |  |  |  |  |
|                 | 0      | 4739432,770 | 145329,479     | 4450795,879 | 5028069,661  |  |  |  |  |  |  |  |  |
| Population Size | 1      | 4449227,520 | 126039,458     | 4198902,276 | 4699552,764  |  |  |  |  |  |  |  |  |
|                 | Total  | 9188660,290 | 239273,706     | 8713442,056 | 9663878,524  |  |  |  |  |  |  |  |  |
|                 | 0      | 51,6%       | 0,7%           | 50,2%       | 53,0%        |  |  |  |  |  |  |  |  |
| % of Total      | 1      | 48,4%       | 0,7%           | 47,0%       | 49,8%        |  |  |  |  |  |  |  |  |
|                 | Total  | 100,0%      | 0,0%           | 100,0%      | 100,0%       |  |  |  |  |  |  |  |  |

#### 1.2. Testar a independência/associação entre 2 variáveis categóricas

Para testar a independência/associação entre duas variáveis categóricas, deve-se aceder a Analyze >> Complex Samples >> Crosstabs e selecionar o ficheiro anteriormente construído.

De seguida, selecionam-se as variáveis a testar e as estatísticas desejadas.

| 3 | 2                     | 1     |       | 1                 |             | 1    | 3              |   | 1 |   |
|---|-----------------------|-------|-------|-------------------|-------------|------|----------------|---|---|---|
| 1 | 🝓 Complex Samples Cro | sstał | os    |                   |             |      |                | × | 1 |   |
| 1 |                       |       |       | _                 |             |      |                |   | 1 |   |
| 1 | Variables:            |       |       | Ro <u>w</u> s:    |             |      | Statistics     |   | 1 |   |
| 2 | 💑 UF                  |       |       | Sexo.             | .Х          |      | Missing Values | s | 1 |   |
| 1 | Sexo.y                |       |       |                   |             |      | Ontions        | = | 2 | ī |
| 2 |                       |       |       |                   |             |      | Options        |   | 1 |   |
| - |                       |       |       |                   |             |      |                |   | 1 |   |
| - | EscolMae              |       |       |                   |             |      |                |   | 1 |   |
| - | 💑 EscolPai            |       |       |                   |             |      |                |   | 1 |   |
| 1 | 🗞 EscolProp           |       |       |                   |             |      |                |   | 4 |   |
|   | 💑 Saude               |       |       | <u>C</u> olumn:   |             |      |                |   | 1 |   |
| - | MC                    |       |       | ቆ Desp            | )           |      |                |   | 1 |   |
| 2 |                       |       |       |                   |             |      |                |   | 2 |   |
| 2 |                       |       |       |                   |             |      |                |   | 1 |   |
| 2 | ENERGYkcal            |       |       | Su <u>b</u> popul | ations:     |      | 1              |   | 2 |   |
| 3 | PROTEINg              |       | •     |                   |             |      |                |   | 1 |   |
| 2 | 🖋 FATg                |       |       |                   |             |      |                |   | 1 |   |
| 2 | CARBOHYDRAT           |       |       | Each com          | bination of | of   |                |   | 1 |   |
| 3 | CARBOHYDRAT           |       |       | categories        | s defines   | а    |                |   | 2 |   |
| 1 | ALCOHOLG              | -     |       | subpopula         | ation.      |      |                |   | 1 |   |
| 2 | ОК                    |       | Paste | Reset             | Cancel      | Help | D              |   | 1 |   |
| 2 |                       |       |       |                   |             |      |                |   | 1 |   |

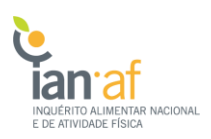

| ti Complex Samples Descriptives  |                          | ×                                       |                                        |
|----------------------------------|--------------------------|-----------------------------------------|----------------------------------------|
| Variables:                       | M <u>e</u> asures:       | Statistics<br>Missing Values<br>Options |                                        |
| - X10.1                          |                          | ta Complex Samples Descrip              | tives: Statistics X                    |
| - X11.1<br>X12.1<br>X2.1<br>X2.1 | Su <u>b</u> populations: | Summaries                               | 🗖 S <u>u</u> m                         |
| × X3.3<br>× X3.4                 |                          | t-test Test vajue                       | t-t <u>e</u> st Test<br>v <u>a</u> lue |
| - & X4.1                         | Each combination of      | Statistics                              |                                        |
| 💑 X4.3 🔽                         | subpopulation.           | Standard error                          | Unweighted count                       |
| OK Paste                         | Reset Cancel Help        | Confidence interval                     | Population size                        |
| Blymou                           |                          | Level (%): 95                           | Design effect                          |
| 51,6%                            |                          | Coefficient of variation                | Square root of design effect           |
| 48,4%<br>100,0%                  |                          | Continue                                | Cancel Help                            |

| <u>5 Z 1 1 1 5</u>                                 | 1   |
|----------------------------------------------------|-----|
| Complex Samples Crosstabs                          | < 1 |
| Variables: Complex Samples Crosstabs: Statistics X | 1   |
| Stics                                              | 1   |
| Values                                             | 1   |
| idade Dewoarrest Table accest                      | 2   |
| GE4                                                | 1   |
| Class Statistics                                   | 1   |
| Standard error Unweighted count                    | 1   |
| Escol                                              | 1   |
|                                                    | 1   |
| Saudi Lever{%): 95                                 |     |
| Coefficient of variation Residuals                 |     |
| Class Expected values Adjusted residuals           | 2   |
|                                                    | 1   |
| Summaries for 2-by-2 Tables                        | 2   |
| PROT Odds ratio Risk difference                    | 1   |
| FATg Relative risk                                 | 1   |
| CARE                                               | 1   |
| CARE Test of independence of rows and columns      | 2   |
| ALCO Continue Cancel Help                          | 1   |
|                                                    | 4   |
|                                                    | 1   |
| 2 1 1 1 1                                          | -1  |
| 2 1 1 1 1 1                                        | 1   |

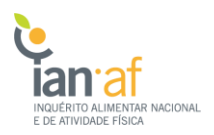

#### Resultado:

| Sexo.x * Desp |                  |                |               |               |             |  |  |
|---------------|------------------|----------------|---------------|---------------|-------------|--|--|
|               | C                | Desp           |               |               |             |  |  |
|               | Sexo.x           |                | 0             | 1             | Total       |  |  |
|               | Deputation Circa | Estimate       | 2916200,750   | 1689662,870   | 4605863,620 |  |  |
|               | Population Size  | Standard Error | 119981,932    | 104059,923    | 143375,307  |  |  |
| 0             | 0/ within Covo v | Estimate       | 63,3%         | 36,7%         | 100,0%      |  |  |
| 0             | % within Sexo.x  | Standard Error | 1,9%          | 1,9%          | 0,0%        |  |  |
|               | % within Deep    | Estimate       | 53,4%         | 47,1%         | 50,9%       |  |  |
| % within Desp |                  | Standard Error | 1,3%          | 1,7%          | 0,7%        |  |  |
|               | Dopulation Size  | Estimate       | 2547897,160   | 1899139,430   | 4447036,590 |  |  |
|               | Population Size  | Standard Error | 109990,959    | 108317,206    | 126295,420  |  |  |
| 4             | 0/ within Covo v | Estimate       | 57,3%         | 42,7%         | 100,0%      |  |  |
| · ·           |                  | Standard Error | 2,0%          | 2,0%          | 0,0%        |  |  |
| % within Desp | Estimate         | 46,6%          | <b>52,9</b> % | <b>49,</b> 1% |             |  |  |
|               | % within Desp    | Standard Error | 1,3%          | 1,7%          | 0,7%        |  |  |
|               | Denvilation Cine | Estimate       | 5464097,910   | 3588802,300   | 9052900,210 |  |  |
|               | Population Size  | Standard Error | 183758,461    | 173125,807    | 234706,467  |  |  |
|               |                  | Estimate       | 60,4%         | 39,6%         | 100,0%      |  |  |
| Total         | % WITHIN Sexo.x  | Standard Error | 1,5%          | 1,5%          | 0,0%        |  |  |
|               |                  | Estimate       | 100,0%        | 100,0%        | 100,0%      |  |  |
|               | % within Desp    | Standard Error | 0,0%          | 0,0%          | 0,0%        |  |  |

#### **Tests of Independence**

|                 |                  | Chi-Square | Adjusted F | df1 | df2 | Sig. |
|-----------------|------------------|------------|------------|-----|-----|------|
| Sexo.x * Desp — | Pearson          | 14,388     | 6,020      | 1   | 92  | ,016 |
|                 | Likelihood Ratio | 14,394     | 6,022      | 1   | 92  | ,016 |

The adjusted F is a variant of the second-order Rao-Scott adjusted chi-square statistic. Significance is based on the adjusted F and its degrees of freedom.

| Measures of Association    |                            |                     |  |  |  |
|----------------------------|----------------------------|---------------------|--|--|--|
|                            |                            | Estimate            |  |  |  |
| Sexo.x * Desp              | Odds Ratio                 | 1,286               |  |  |  |
| Statistics are computed or | nly for 2-by-2 tables with | all cells observed. |  |  |  |

#### 1.3. Estimar média ponderada

Para testar a independência/associação entre duas variáveis categóricas, deve-se aceder a Analyze >> Complex Samples >> Descriptives e selecionar o ficheiro anteriormente construído.

De seguida, selecionam-se a variáveis cuja média se deseja estimar e as estatísticas desejadas.

| ti Complex Samples Descriptives                                                                                                    |                   | ×                                                                                                    |                                                                    |
|----------------------------------------------------------------------------------------------------|-------------------|----------------------------------------------------------------------------------------------------|--------------------------------------------------------------------|
| Variables: $\checkmark$ V1 $\clubsuit$ IAN_ID $\clubsuit$ X1.3 $\clubsuit$ X1.5 $\clubsuit$ X1.6 $\clubsuit$ X10.1 $\clubsuit$ X10.3 $\clubsuit$ X1.1 $\clubsuit$ X12.1 $\clubsuit$ X2.1 $\clubsuit$ X3.3 $\clubsuit$ X4.1 $\clubsuit$ X4.2 $\hslash$ X4.3 | Measures:         | Statistics<br>Sing Values<br>Options<br>Summaries<br>Mean<br>f-test Test<br>value<br>Statistics<br>Statistics<br>Statistics<br>Statistics<br>Statistics | tatistics ×<br>Sum<br>t-test Test<br>value                         |
| eignes<br>Percent<br>51,6%                                                                                                    | Reset Cancel Help | Confidence interval                                                                                                    | Copulation size     Design effect     Sguare root of design effect |
| 48,4%                                                                                                    |                   | Car Car                                                                                                    | Help                                                               |

#### **Resultado:**

| onnanace statistics |
|---------------------|
|---------------------|

|      | Estimate |      | Standard Error | 95% Confidence Interval |       |  |
|------|----------|------|----------------|-------------------------|-------|--|
|      |          |      | Stanuaru LITU  | Lower                   | Upper |  |
| Mean | X1.1     | 2,14 | ,027           | 2,09                    | 2,19  |  |

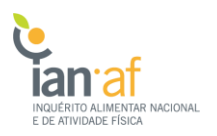

#### 1.4. Regressão Linear

Para fazer comparação de médias ponderadas ou regressão linear para os dados ponderados, deve-se aceder a Analyze >> Complex Samples >> General Linear Model e selecionar o ficheiro anteriormente construído.

De seguida, selecionam-se a variáveis dependente e as independentes assim como as estatísticas desejadas.

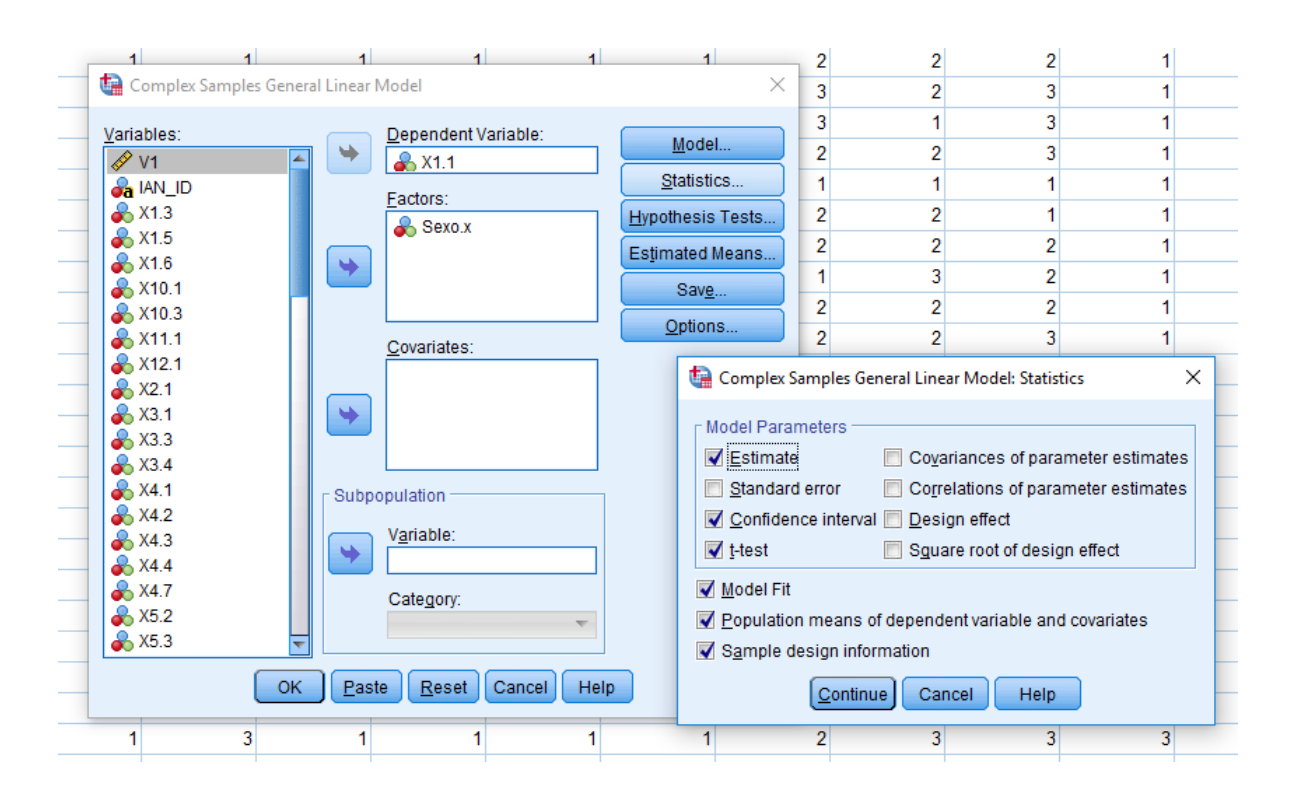

#### Resultado:

#### Parameter Estimates<sup>a</sup>

| Daramotor Estimato | Estimato          | 95% Confidence Interval |       | Hypothesis Test |        |      |
|--------------------|-------------------|-------------------------|-------|-----------------|--------|------|
| Farameter          | LStillate         | Lower                   | Upper | t               | df     | Sig. |
| (Intercept)        | 2,129             | 2,056                   | 2,203 | 57,592          | 92,000 | ,000 |
| [Sexo.x=0]         | ,020              | -,068                   | ,108  | ,456            | 92,000 | ,649 |
| [Sexo.x=1]         | ,000 <sup>b</sup> | •                       |       |                 |        |      |

a. Model: X1.1 = (Intercept) + Sexo.x

b. Set to zero because this parameter is redundant.

# 2. Software R

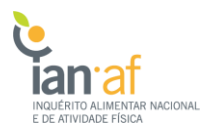

Para obter estimativas ponderadas em R de acordo com o desenho de amostragem complexo IAN-AF 2015-2016, recorre-se à biblioteca "survey" [2,3].

- > install.packages("survey")
- > library(survey)

Ao criar a base de dados a usar para realizar estimativas ponderadas é obrigatório ter presente as variáveis "PSU", "NUT" e a respetiva variável de ponderação, que se encontram na tabela de dados sociodemográficos. Assim, é sempre necessário juntar a base de dados sociodemográficos à base com as variáveis em estudo.

```
> base = read.csv2("Tabela_Ponderador_Sociodem.csv", stringsAsFactors = F)
> atvfis = read.csv2("Tabela_AFisica.csv", stringsAsFactors = F)
> b = merge(base, atvfis)
> svdx<-svydesign(id = ~PSU, strata = ~NUT, weights = ~Ponderador1, data = b)
> summary(svdx)
```

De seguida, exemplifica-se algumas análises possíveis recorrendo a este package. Mais informações sobre funções implementadas nesta biblioteca encontram-se disponíveis na respetiva documentação.

#### 2.1. Frequência de variáveis categóricas e média de variáveis contínuas

O comando "svymean" calcula a média ponderada de uma variável de acordo com o desenho de amostragem complexo. Se a variável em questão for do tipo "factor", então esta função calcula a proporção ponderada de cada categoria da variável.

```
> svymean(~idade, svdx)
    mean SE
idade 42.686 0.3652
> svymean(~factor(Sexo), svdx)
    mean SE
factor(Sexo)0 0.51217 0.0064
factor(Sexo)1 0.48783 0.0064
```

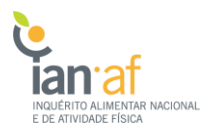

#### 2.2. Estatísticas em subconjuntos

Para estimar estatísticas em subconjuntos definidos por um fator, usa-se o comando "svyby".

```
> svyby(~idade, ~Sexo, subsvdx, svymean)
    Sexo idade se
0    0 42.22272 0.4738476
1    1 42.11595 0.4994525
```

É ainda possível definir isoladamente um subconjunto para posterior análise.

#### 2.3. Testes de hipóteses

Teste t para comparação de médias:

Teste  $\chi^2$  para comparação de proporções:

> svychisq(~GE4+Sexo, svdx)
Pearson's X^2: Rao & Scott adjustment
data: svychisq(~GE4 + Sexo, svdx)
F = 4.4883, ndf = 1.9053, ddf = 175.2800, p-value = 0.01385

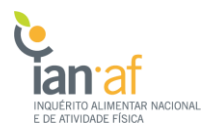

#### 2.4. Modelos de regressão

Modelo de regressão linear:

```
> subsvdx = subset(svdx, IMC<700 & EscolClass_Prop!=9)</pre>
> m1=svyglm(IMC ~ Sexo + Idade + factor(EscolClass_Prop) , family=gaussian(), subsvdx)
> summary(m1)
Call:
svyglm(formula = IMC ~ Sexo + Idade + factor(EscolClass_Prop),
    family = gaussian(), subsvdx)
Survey design:
subset(svdx, IMC < 700 & EscolClass_Prop != 9)</pre>
Coefficients:
                          Estimate Std. Error t value Pr(>|t|)
                         24.445613 0.472124 51.778 < 2e-16 ***
(Intercept)
Sexo
                         -0.332601
                                     0.241667 -1.376
                                                      0.172
                          0.084928 0.007141 11.894 < 2e-16 ***
Idade
factor(EscolClass_Prop)2 -1.399916 0.272237 -5.142 1.63e-06 ***
factor(EscolClass_Prop)3 -2.057181 0.269839 -7.624 2.70e-11 ***
___
Signif. codes: 0 '***' 0.001 '**' 0.01 '*' 0.05 '.' 0.1 ' ' 1
(Dispersion parameter for gaussian family taken to be 20.84462)
Number of Fisher Scoring iterations: 2
```

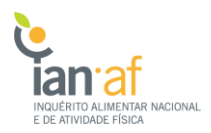

Modelo de regressão logística:

```
> subsvdx = subset(svdx, Desp!=9)
> m1=svyglm(factor(Desp) ~ factor(GE4), family=binomial(link = 'logit'), subsvdx)
> summary(m1)
Call:
svyglm(formula = factor(Desp) ~ factor(GE4), family = binomial(link = "logit"),
    subsvdx)
Survey design:
subset(svdx, Desp != 9)
Coefficients:
            Estimate Std. Error t value Pr(>|t|)
(Intercept) 0.44697 0.14980 2.984 0.00367 **
factor(GE4)2 -0.08235
                        0.18099 -0.455
                                        0.65023
factor(GE4)3 -0.83873 0.15511 -5.407 5.32e-07 ***
factor(GE4)4 -1.15278 0.18788 -6.136 2.30e-08 ***
___
Signif. codes: 0 '***' 0.001 '**' 0.01 '*' 0.05 '.' 0.1 ' ' 1
(Dispersion parameter for binomial family taken to be 1.000187)
Number of Fisher Scoring iterations: 4
```

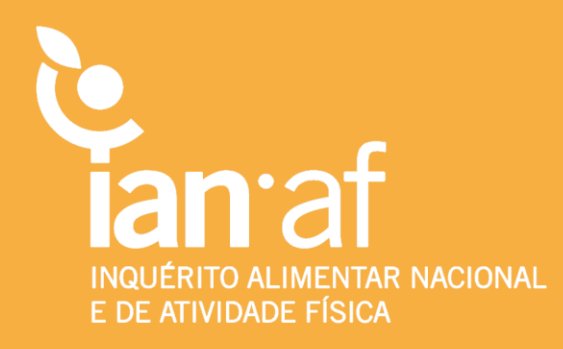